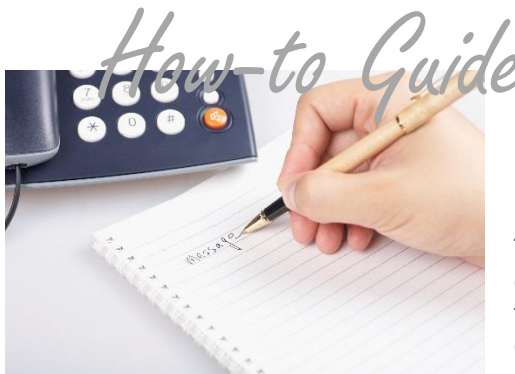

# **Use Outbound Auto-Call Messaging**

The Outbound Auto-Call Messaging Solution allows you to call customers with a recorded message. The solution also has a Press 0 feature to allow your customers to make an immediate payment. You can select to record your message or prepare a written message that PSN will convert to a computerized voice.

# IMPORTANT: You must perform these functions at least **one full business day (24 hours) before** you want the Auto-Call campaign to begin.

## Option 1: Preparing a Recorded Voice Message

- 1. You will need a microphone that has a USB port to plug into your computer
- 2. Draft what you want to record (make sure to time your message; over 2 minutes has additional charges by the minute)
- 3. Record message and save as a \*.wav file (8 kHz 16-bit linear PCM WAV, 8 kHz 8-bit µ-law WAV or 8 kHz 8-bit a-law WAV)

#### Option 2: Preparing a Written Message (which will be aired by a computerized voice)

1. Type your message in a Word document

# Uploading the Message

- 1. Log into the PSN Account Management Center; select "Outbound Auto-Call" under the OPTIONS tab
- 2. Select "Start New Campaign"
  - a. Give your campaign a unique name (don't use apostrophes or a previous campaign name)
  - b. In the Caller ID box, put in your business phone number (this will appear on your customer's phone)
  - c. START TIME is when you want the calls to begin. Start time is the time of day (in Central time) you want the calls to begin.
  - d. Select the type of message (Information, Emergency or Payment). If you want to use the "Press 0" feature (make an immediate phone payment), select "Payment."
  - e. Either upload your \*.wav file or copy and paste your word document into the box and Save.

# **Uploading the Customer Call List**

- 1. Prepare an Excel spreadsheet with all of the customers that you want to be called. The file must have three columns with the header rows named "Customer Name, Customer Phone Number and 2<sup>nd</sup> Phone Number" (leave any missing phone numbers blank; for example, don't use "None" in the 2<sup>nd</sup> phone number column)
- 2. Save this file in a .CSV format
- 3. In the "Cust Count (Add/Edit)" column on your call campaign Select "Add/Edit"
- 4. Either upload the Excel file or follow the prompts to manually enter customer phone numbers
- 5. To finalize, select the checkbox next to your campaign and select "submit for approval" at the bottom of the page

You can press "Listen" and follow the prompts to make sure your message is what you wanted. If not, see Troubleshooting hints below or rerecord/rewrite the message and click on "modify" or "delete" to start over.

## Troubleshooting

- ✓ "My typed message is just like I want it but the recording is different." Make sure you spell out numbers rather than type them numerically (3<sup>rd</sup> should be third) and don't use abbreviations.
- "I need to remove a customer from the call list." You can select "add/edit" in the "Cust Count (Add/Edit)" column of your campaign and modify any campaign that is pending.

#### Still need assistance...

If you require additional help, please submit a TICKET by logging into the PSN Account Management Center; in QUICK LINKS, select "Submit/Monitor Tickets." Your question will be addressed within one business day.

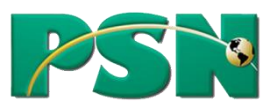

| Concent capacity capacity fields. The Groups the two less has that and an difference of the source of the fields of the include source particle in the capacity capacity capacity in the two less de the include source particle in the capacity capacity capacity in the two less de the include source particle in the capacity capacity c                                                                                                    |                                                                                                    |
|----------------------------------------------------------------------------------------------------|----------------------------------------------------------------------------------------------------|
| Files and all the following equipation failes. The Campaign frame has to be using and about for the means of an angene marks on the source of the source of the source                                                                                                    | G Indicates required field.                                                                                                    |
| Account ID:<br>Titrate<br>Campaign Name:<br>Campaign Caller ID:<br>Ender a proton another<br>Campaign Start Time:<br>Campaign Start and end time will be in CST.<br>Please allow one business day for approval.<br>"Leave wright if you wind the campaign to be started as seen as it is approved)<br>Message Type: information •<br>Enter Text for the Message:<br>Save Message Cancel Characters used D1020                                                                                                    | Please fill not all the following required fields. The Compage Itame has to be volups and about not<br>metch an existing company name on the account, also do not incides apostrophes in the name or<br>message fields. Campaign Callel Di is a number you want showing up on costomer caller Di when the<br>campany natura and acto is 10 Digota ("This number is called accounts of the anni to the tot<br>for the message it cleans not no errors. This can be tested by listening to the message after adding<br>4, which can be the edited it message. |
| Compaign Name:<br>Compaign Caller ID:<br>Ever a book number<br>Start Time:<br>Compaign start and end time will be in CST.<br>Please allow one business day for approval.<br>**Care ampli, if you nuel the company to be started a soon at it approved<br>Message Type:<br>Enter Text for the Message:<br>Swee Message Cancel Characters used O'1000                                                                                                    | Account ID:                                                                                                    |
| Compaign Caller ID:<br>Effer a glober normality Company of the second second seco                                                                                            | RT17964                                                                                                    |
| Campaign Name:<br>Campaign Caller ID:<br>End grow marker<br>Start Time:<br>Please allow one business day for approval.<br>Please allow one business day for approval. |                                                                                                    |
| Campaign Caller ID:<br>The sphere number<br>Start Time:<br>Tempaign Start and end time will be in CST.<br>Please allow one business day for approvel.<br>"Carewaydi" you work the sample on the started at score as it is approved)<br>Message Type: Information V<br>Enter Text for the Message:<br>Save Message Cancel Characters used 0/100                                                                                                    | Campaign Name:                                                                                                    |
| Campaign Caller ID:<br>Ber a globe manage<br>Campaign Start Time:<br>Campaign Start and end time will be in CST.<br>Please allow one business day for approvel.<br>*Leave empty if you want the campaign to be started as soon as it is approved)<br>Message Type: Information •<br>Enter Text for the Message:<br>Save Message Cancel Characters used Or1000                                                                                                    |                                                                                                    |
| Start Time:  Start Time:  Comparing start and end time will be in CST.  Please allow one business day for approvel.  "Cance empiry if you uset the campaign to be started as soon as it is approved?  Message Type: information  Enter Text for the Message:  Stare Message Cancel Characters used Of100                                                                                                    | Campaign Caller ID:                                                                                                    |
| Start Time:       I 200 PM •         Campaign start and end time will be in CST.       Please allow one business day for approval.         "Cave andy if your the anappend be tarted at some at it is approved?         Message Type:       Information •         Enter Text for the Message:         Save Message       Cancel         Characters used 0/1000                                                                                                    | Enter a phone number                                                                                                    |
| Campaign start and end time will be in CST.<br>Please allow one business day for capproval.<br>"(Leave empty if you well the comparing to be started as soon as it is approved)<br>Message Type: information *<br>Enter Text for the Message:<br>Save Message Cancel Otheratives used 01000                                                                                                    | Start Time:                                                                                                    |
| Please allow one business day for approval.<br>"Leave andly for watth be angulate to be started as soon as it is approved)<br>Message Type: information •<br>Enter Text for the Message:<br>Save Message Cancel Characters used 0/1000                                                                                                    | Campaign start and end time will be in CST.                                                                                                    |
| Ressage Type: Information                                                                                                    | Please allow one business day for approval.                                                                                                    |
| Message Type: Information   Enter Text for the Message:  Save Message Cancel Characters used 0/1000                                                                                                    | <ul> <li>Ceave empty if you want the campaign to be started as soon as it is approved)</li> </ul>                                                                                                    |
| Enter Text for the Message: Save Message Cancel Characters used 0/1000                                                                                                    | Message Type: Information V                                                                                                    |
| Enter Text for the Message:                                                                                                    |                                                                                                    |
| Save Message Cancel Characters used 0/1000                                                                                                    | Fates Tout for the Message                                                                                                    |
| Save Message Cancel Characters used 0/000                                                                                                    | Enter Text for the Message.                                                                                                    |
| Save Message Cancel Characters used 01000                                                                                                    |                                                                                                    |
| Save Message Cancel Characters used: 0/1000                                                                                                    |                                                                                                    |
| Save Message Cancel Characters used: 0/1000                                                                                                    | C                                                                                                    |
| Save Message   Cancel Characters used: 0/1000                                                                                                    |                                                                                                    |
|                                                                                                    | Save Message Cancel Characters used: 0/1000                                                                                                    |